### Introduction to CVS

#### 14 October 2010

## Prepared by Mostafa Shad

**CVS:** Concurrent Versions System is a program which provides a way to record the revision history of any document and allows for concurrent editing file.

### Terminology:

- 1. **Repository:** Central location where CVS server stores its files. In our server, it is located at /cvsroot.
- 2. **Sandbox:** Local copy of a directory tree checked out from a repository.
- 3. **Module:** Directory tree or trees that pertain to a single project.

### Installation

sudo apt-get install cvs

### **Environment Variables:**

1. **CVSROOT:** contains repository root directory, use following command to set this variable:

export CVSROOT=/cvsroot

2. CVS\_RSH: remote shell command.

export CVS\_RSH=ssh

### Some Basic Commands:

General form of CVS command is as follow:

cvs {<global option>} <command> {<command option>} name ...

### Common global options are:

- -d <dir> Specify repository dir
- -m <msg> Use <msg> as the log message
- -D <date> Use the latest version as of <date>

# 1. Creating a Repository

mkdir /cvsroot

cvs -d /cvsroot init

# 2. Importing a Module

mkdir module\_name

cd module\_name

cvs import -m 'improting new project' module\_name vendor\_tag release\_tag

3. Checking out a Module: this command creates a sandbox of the module in working directory

cd local\_dir cvs co module\_name

These command creates a directory (module\_name) at current working directory containing module files and a CVS directory with following files:

- Entries: contains a line for each file or directory in the current directory
- Repository: contains the location in the repository of this module
- Root: contains the location of the root of the CVS repository
- **4.** Adding a File: adding a file to a module has 2 steps. First use '*add*' command to locally add the file to the module and then use '*commit*' command to update the CVS.

cd module\_name cat >main.c << 'EOF' //sample code EOF cvs add main.c cvs commit -m 'initiating main code' main.c

5. Checking what is changed in edited file: if the main.c changes as follow:

```
//sample code
int main()
{
    return 0;
}
```

Before committing the changes, you can see what exactly was changed by following command: *cvs diff main.c* 

**6. Updating:** if someone changes the repository source files, you can also update your sandbox and get the latest version of files. To see the changes, use following commands:

```
cvs status
```

cvs update

**7. Merge:** consider user1 changes main.c and commit the changes while user2 is still using previous edition of the files and making changes on earlier revision. If user2 tries to commit changes, following error will be generated:

cvs commit -m 'user2 changes' main.c

cvs commit: Up-to-date check failed for 'main.c' cvs [commit aborted]: correct above error first

User2 must first update main.c then perform commitment. Note that using 'status' command indicates merge is needed:

cvs status main.c

-----

File:main.cStatus: Needs MergeWorking revision: 1.1 Sat Oct 9 10:45:22 2010Repository revision: 1.2 /cvsroot/pr1/main.c,v

cvs update main.c RCS file: / cvsroot/pr1/main.c,v retrieving revision 1.1 retrieving revision 1.2 Merging differences between 1.1 and 1.2 into main.c M main.c

The 'M' means that CVS has automatically merged local version with the latest reversion of repository.

# Note: Always run update before committing any changes.

8. Conflict: if *update* command couldn't merge the files, then a conflict occurs.

Cvs update main.c RCS file: / cvsroot/pr1/main.c,v retrieving revision 1.2 retrieving revision 1.3 Merging differences between 1.2 and 1.3 into main.c rcsmerge: warning: conflicts during merge cvs update: conflicts found in limerick.txt C main.c

The 'C' means that CVS tried to automatically merge the two files, but conflict arose. This requires user's action. Conflicts are always indicated like this: <//>

local file text that doesn't jive with repository version ====== repository version text that doesn't jive with local file >>>>> revision number

### **Graphical User Interface**

### 1. Windows-based

Any CVS client software could be used to connect to CVS server which is installed on the COBRA server. COBRA server address is 131.202.9.73 and can be connected from anywhere in the university. First step is to use 'check out' command to get a copy of project into your local machine. Then after adding or editing files, you should 'commit' changes on server. Don't forget to use other commands such as 'update'.

a. TortoiseCVS (freeware)

Download link: http://www.tortoisecvs.org/download.shtml

By installing this software, some new CVS commands will be added to context menue as displayed in figure 1.

| 🗁 pr1                                                                                                    |                                                                                 |         |
|----------------------------------------------------------------------------------------------------|---------------------------------------------------------------------------------|---------|
| File Edit View Favorites Tools Help                                                                                               |                                                                                 | <u></u> |
| 🕒 Back 🔹 🕥 - 🎓 🔎 Search 🍋 Folders                                                                                                 | 🔢 🗸 🔞 Folder Sync                                                               |         |
| Address D:\pr1                                                                                                    |                                                                                 | 🖌 🄁 Co  |
| File and Folder Tasks                                                                                                    |                                                                                 |         |
| <ul> <li>Make a new folder</li> <li>Publish this folder to the</li> <li>Web</li> <li>Share this folder</li> </ul>                 |                                                                                 |         |
| Other Places                                                                                                    | ATI CATALYST(R) Control Center                                                  |         |
| <ul> <li>Projects (D:)</li> <li>My Documents</li> <li>Shared Documents</li> <li>My Computer</li> <li>My Network Places</li> </ul> | Arrange Icons By<br>Refresh<br>Customize This Folder<br>Peste<br>Peste Shortout |         |
| Details                                                                                                    |                                                                                 |         |
| pr1<br>File Folder<br>Date Modified: Today, October<br>14, 2010, 10:46 AM                                                         | Image: Groove Folder Synchronization       New       Properties                 |         |
| 1 objects                                                                                                    | 0 bytes 🛛 😼 My Co                                                               | mputer  |

Figure 1 Tortoise CVS is added to context menu

Use *CVS Checkout...* command to download source codes into your local directory. Put your username and other parameters of connection as displayed in figure 2. After checking out project, you can edit or add any other file to the project. When a file is edited, its icon will be changed as displayed in figure 3. The changes can be committed by performing *commit* command.

| 🐨 TortoiseCVS - Ch                                                                                                   | eckout Module         |          |      |         |          |      |                    |   |
|----------------------------------------------------------------------------------------------------|-----------------------|----------|------|---------|----------|------|--------------------|---|
| Module Revision Op                                                                                                   | tions                 |          |      |         |          |      |                    |   |
| Previous CV5ROOTs Module<br>:ssh:mostafa@131.202.9.73;22/cvsroot pr1<br>:ssh:mostafa@131.202.9.73;22/cvsroot sample3 |                       |          | File |         | Revision | Date |                    |   |
| CVSROOT: :ssh:mos                                                                                                    | tafa@131.202.9.73:22; | /cvsroot |      |         |          |      |                    |   |
| Protocol:                                                                                                    | Secure shell (:ssh:)  |          |      |         |          |      |                    |   |
| Protocol parameters:                                                                                                 |                       | 1        |      |         |          |      |                    |   |
| Server:                                                                                                    | 131.202.9.73          | •        |      |         |          |      |                    |   |
| Port:                                                                                                    | 22                    | •        | -    |         |          |      |                    |   |
| Repository folder:                                                                                                   | /cvsroot              | •        | -    |         |          |      |                    |   |
| User name:                                                                                                    | mostafa               | •        | -    |         |          |      |                    |   |
| <b>Edit</b> Use Bug                                                                                                  | Bug number:           |          |      | Module: | pr1      |      | <u>F</u> etch list |   |
|                                                                                                    |                       | ОК       |      | Cancel  |          |      |                    |   |
|                                                                                                    |                       |          |      |         |          |      |                    | 1 |

Figure 2 Checkout dialog box

| 🔁 pr1                                                                                                    |                                                                     |        |
|----------------------------------------------------------------------------------------------------|---------------------------------------------------------------------|--------|
| File Edit View Favorites Tools Help                                                                                              |                                                                     | 4      |
| 🔇 Back 🔹 🕥 - 🏂 🔎 Search 🛛                                                                                                    | Folders 🔝 - 🔞 Folder Sync                                           |        |
| Address 🗁 D:\pr1\pr1                                                                                                    |                                                                     | 💌 🛃 Go |
| File and Folder Tasks 🔕 🔷 🏱                                                                                                    | cvs                                                                 |        |
| Rename this file  Move this file  Copy this file  Publish this file to the Web  E-mail this file  Delete this file  Other Places | 1 KB                                                                |        |
| <ul> <li>pr1</li> <li>My Documents</li> <li>Shared Documents</li> <li>My Computer</li> <li>My Network Places</li> </ul>          | CVS Diff CVS Update CVS Commit CVS Add to archive Add to "main.rar" |        |
| Details                                                                                                    | Compress and email<br>Compress to "main.rar" and email              |        |
| main.c<br>C Source<br>Date Modified: Today,<br>October 14, 2010, 9:24 PM                                                         | Send To  Cut Copy                                                   |        |
|                                                                                                    | Figure 3 CVS commands                                               |        |

b. smartCVS (shareware)

### trial version can be downloaded from

### http://www.syntevo.com/smartcvs/download.html

| 🛚 pixhawk-qgroundcontrol - S      | martCVS Professional Demo     | 7.1.3                          |                             |               |                |          |         |                     |         |                                          |             |        | PX     |
|-----------------------------------|-------------------------------|--------------------------------|-----------------------------|---------------|----------------|----------|---------|---------------------|---------|------------------------------------------|-------------|--------|--------|
| Project Edit View Modify Chang    | e Set Tag/Branch Query Trace  | e T <u>o</u> ols <u>A</u> dmin | <u>W</u> indow <u>H</u> elp |               |                |          |         |                     |         |                                          |             |        |        |
|                                   | Fish I III III                | <b>D. D.</b>                   |                             | . 24          | 2              | lina.    |         |                     |         |                                          |             |        |        |
|                                   | 26 Pr Pr                      | No IX                          |                             |               | Care a         | -100     |         |                     |         |                                          |             |        |        |
| Stop Refresh Update Commit        | Smart Commit   Add Remove     | Revert Delete                  | Compare Change F            | Report Log    | Refresh Remote | Annotate |         |                     |         |                                          |             |        |        |
| Directories 💌                     | Files                         |                                |                             |               |                |          |         |                     |         | 🔎 File Filter 🛛 🔇                        |             |        |        |
| D:\UGV\pixhawk-ggroundcont        | Name                          | Local State 🔻                  | Remote State Char           | ae Set Revisi | on Type        | Sticky   | Editors | Time                | Size    | Relative Directory                       | Ext         | Edital | ole Ar |
| 🕀 🕞 🕫 pixhawk-qgroundcontrol-:    | , cproject                    | Non-CV5                        |                             | -             |                |          |         | 10/08/2010 08:32 AM | 8.358   | pixhawk-ggroundcontrol-23d31e9           |             | Yes    | ~      |
| 🗄 💼 👝 a ggroundcontrol-build-desł | aitianore                     | Non-CV5                        |                             |               |                |          |         | 10/08/2010 08:32 AM | 254     | pixhawk-ggroundcontrol-23d31e9           |             | Yes    | 3      |
|                                   | .gitmodules                   | Non-CVS                        |                             |               |                |          |         | 10/08/2010 08:32 AM | 82      | pixhawk-ggroundcontrol-23d31e9           |             | Yes    |        |
|                                   | .project                      | Non-CV5                        |                             |               |                |          |         | 10/08/2010 08:32 AM | 2,884   | pixhawk-qgroundcontrol-23d31e9           |             | Yes    |        |
|                                   | 🖪 demo-log.txt                | Non-CVS                        |                             |               |                |          |         | 10/08/2010 08:32 AM | 174,949 | pixhawk-ggroundcontrol-23d31e9           | txt         | Yes    |        |
|                                   | license.txt                   | Non-CVS                        |                             |               |                |          |         | 10/08/2010 08:32 AM | 28,628  | pixhawk-ggroundcontrol-23d31e9           | txt         | Yes    |        |
|                                   | mavground.grc                 | Non-CVS                        |                             |               |                |          |         | 10/08/2010 08:32 AM | 4,590   | pixhawk-ggroundcontrol-23d31e9           | qrc         | Yes    |        |
|                                   | 🗟 mavlinkgen.pro              | Non-CV5                        |                             |               |                |          |         | 10/08/2010 08:32 AM | 1,113   | pixhawk-ggroundcontrol-23d31e9           | pro         | Yes    |        |
|                                   | price.txt                     | Non-CV5                        |                             |               |                |          |         | 10/08/2010 08:32 AM | 92      | pixhawk-ggroundcontrol-23d31e9           | txt         | Yes    |        |
|                                   | ggroundcontrol.pri            | Non-CV5                        |                             |               |                |          |         | 10/08/2010 08:32 AM | 4,909   | pixhawk-qgroundcontrol-23d31e9           | pri         | Yes    |        |
|                                   | groundcontrol.pro             | Non-CV5                        |                             |               |                |          |         | 10/08/2010 08:32 AM | 7,873   | pixhawk-ggroundcontrol-23d31e9           | pro         | Yes    |        |
|                                   | ggroundcontrol.pro.user       | Non-CV5                        |                             |               |                |          |         | Yesterday 08:34 AM  | 8,137   | pixhawk-ggroundcontrol-23d31e9           | user        | Yes    |        |
|                                   | ggroundcontrol.rc             | Non-CV5                        |                             |               |                |          |         | 10/08/2010 08:32 AM | 81      | pixhawk-qgroundcontrol-23d31e9           | rc          | Yes    |        |
|                                   | README                        | Non-CV5                        |                             |               |                |          |         | 10/08/2010 08:32 AM | 2,281   | pixhawk-qgroundcontrol-23d31e9           |             | Yes    |        |
|                                   | 🗟 testlog.txt                 | Non-CVS                        |                             |               |                |          |         | 10/08/2010 08:32 AM | 120     | pixhawk-ggroundcontrol-23d31e9           | t×t         | Yes    |        |
|                                   | 🗟 testlog2.txt                | Non-CV5                        |                             |               |                |          |         | 10/08/2010 08:32 AM | 6,124   | pixhawk-ggroundcontrol-23d31e9           | txt         | Yes    |        |
|                                   | 🗟 alert.wav                   | Non-CV5                        |                             |               |                |          |         | 10/08/2010 08:32 AM | 88,334  | pixhawk-qgroundcontrol-23d31e9           | laudio wav  | Yes    |        |
|                                   | SDL.dⅡ                        | Non-CVS                        |                             |               |                |          |         | 10/08/2010 08:32 AM | 324,096 | pixhawk-ggroundcontrol-23d31e9           | (bin dll    | Yes    |        |
|                                   | 📑 .gitignore                  | Non-CVS                        |                             |               |                |          |         | 10/08/2010 08:32 AM | 14      | pixhawk-ggroundcontrol-23d31e9           | (deploy     | Yes    |        |
|                                   | linux_create_debian_packet.st | Non-CV5                        |                             |               |                |          |         | 10/08/2010 08:32 AM | 334     | pixhawk-ggroundcontrol-23d31e9           | deploy sh   | Yes    |        |
|                                   | mac_audiotest.sh              | Non-CV5                        |                             |               |                |          |         | 10/08/2010 08:32 AM | 66      | pixhawk-ggroundcontrol-23d31e9           | deploy sh   | Yes    |        |
|                                   | mac_create_dmg.sh             | Non-CV5                        |                             |               |                |          |         | 10/08/2010 08:32 AM | 605     | i pixhawk-qgroundcontrol-23d31e9         | (deploy sh  | Yes    |        |
|                                   | ggroundcontrol_installer.nsi  | Non-CV5                        |                             |               |                |          |         | 10/08/2010 08:32 AM | 977     | pixhawk-ggroundcontrol-23d31e9           | deploy nsi  | Yes    |        |
|                                   | .gitignore                    | Non-CV5                        |                             |               |                |          |         | 10/08/2010 08:32 AM | 17      | pixhawk-ggroundcontrol-23d31e9           | (doc        | Yes    |        |
|                                   | Doxyfile                      | Non-CV5                        |                             |               |                |          |         | 10/08/2010 08:32 AM | 63,455  | i pixhawk-qgroundcontrol-23d31e9         | (doc        | Yes    |        |
|                                   | .gitignore                    | Non-CVS                        |                             |               |                |          |         | 10/08/2010 08:32 AM | 3       | pixhawk-qgroundcontrol-23d31e9           | limages     | Yes    |        |
|                                   | 🗟 splash.png                  | Non-CV5                        |                             |               |                |          |         | 10/08/2010 08:32 AM | 28,482  | pixhawk-qgroundcontrol-23d31e9           | limages png | Yes    | ×      |
| < >                               | <                             | N 202                          |                             |               |                |          |         | 10/00/2010 00.00 AM | / OFF   | states and a second descent and a second | N           | 0      | >      |
|                                   |                               |                                |                             |               |                |          |         |                     |         |                                          |             |        |        |
| Output                            |                               |                                |                             |               |                |          |         |                     |         |                                          |             |        |        |
|                                   |                               |                                |                             |               |                |          |         |                     |         |                                          |             |        |        |
| Ready                             |                               |                                |                             |               |                |          |         |                     | Dire    | ctory Latest                             |             |        |        |

Figure 4 GUI of smartCVS software

To checkout a project, go to *project* menu and click on '*Check Out* ...' follow the wizard to connect to the repository and download the project into your local directory. Follow figures 5-13 to download project from the repository on the server.

After these steps, you can change any files and then again by CVS commands like *update, commit, add,* ... perform your changes and upload them into the server.

| 🛯 Check Out Proje                                                                                                    | ct 🛛 🔀                                                                                                    |
|----------------------------------------------------------------------------------------------------|----------------------------------------------------------------------------------------------------|
| <ul> <li>Check Out Project</li> <li>Steps</li> <li>Repository<br/>Modules</li> <li>Target Directory</li> <li>Checkout Options</li> <li>Project Settings</li> <li>Confirmation</li> </ul> | Repository         Choose a profile of the repository you want to check out from.         Repository Profile: <no defined="" repository="">         To create, edit or delete repository profiles, click Manage.       Manage</no> |
|                                                                                                    | < Back Next > Finish Cancel                                                                                                    |

Figure 5 check out wizard, if you have no repository, press *Manage...* button.

| 🗠 Repository Profiles                         |             |
|-----------------------------------------------|-------------|
| Profile Name CVS-Location Password/Passphrase | <u>A</u> dd |
|                                               | <u></u>     |
|                                               | Edit        |
|                                               |             |
|                                               | Delete      |
|                                               | Move Up     |
|                                               | Move Down   |
|                                               |             |
|                                               |             |
|                                               |             |
| ОК                                            | Cancel      |

Figure 6 add new repository, if you have no profile, press Add ... button.

| 🛯 Add Repository  | Profile 🛛 🔀                                                     |
|-------------------|-----------------------------------------------------------------|
| Steps             | General Options                                                 |
| > General Options | Please enter the general repository information.                |
| Configuration     | Access Method: Ogserver Enter CVS-Location                      |
| Name              | <u>○ s</u> server                                               |
|                   | ⊙ <u>e</u> xt (SSH1, SSH2)                                      |
|                   | Use :ssh:-prefix to be compatible with non-standard CV5 clients |
|                   | User Name: mostafa                                              |
|                   | Server Name: 131.202.9.73                                       |
|                   | Repository Path: /cvsroot                                       |
|                   | Server Port: 💿 Default i Non-Default:                           |
|                   | Use proxy                                                       |
|                   | < Back Next > Finish Cancel                                     |

Figure 7 general options of new repository

| 🗠 Add Repository                                    | Profile                                                                                                    |   |
|-----------------------------------------------------|----------------------------------------------------------------------------------------------------|---|
| Steps<br>General Options<br>> Configuration<br>Name | Configuration         Authentication:          • Password         • Public/Private Key         Password:         • • • • • • •         • • • • | ] |
|                                                     | SSH-Type to Use: ● Auto ○ SSH 1 ○ SSH 2<br>Preferred Public Key: ● Auto ○ DSA ○ RSA<br>▼ Verify connection when pressing Next                  |   |
|                                                     | < Back Next > Finish Cancel                                                                                                    |   |

Figure 8 enter your password

| 🗠 Add Repository                                    | Profile                                                                      | × |
|-----------------------------------------------------|------------------------------------------------------------------------------|---|
| Steps<br>General Options<br>Configuration<br>> Name | Name         Ise CV5-Location as profile name         Use this profile name: |   |
|                                                     | < Back Next > Finish Cancel                                                  |   |

Figure 9 finish this repository profile

| 🗠 Check Out Proje                                                                                            | st 🛛 🔀                                                                                                    |
|----------------------------------------------------------------------------------------------------|----------------------------------------------------------------------------------------------------|
| Steps<br>Repository<br>> Modules<br>Target Directory<br>Checkout Options<br>Project Settings<br>Confirmation | Modules         Select the module, file or directory you want to check out.            • Browse Repository          Repository Structure         Modules            • pserver:mostafa@localhost:/cvsroot             • pxmu             • pxmu             • pxmu             • pxmu             • pxmu             • pxmu             • pxmu             • pxmu             • pxmu |
|                                                                                                    | < Back Next > Finish Cancel                                                                                                    |

| 🛯 Check Out Proje                                                                                            | ct 🛛                                                                                                    |
|----------------------------------------------------------------------------------------------------|----------------------------------------------------------------------------------------------------|
| Steps                                                                                                    | Target Directory                                                                                                    |
| Steps<br>Repository<br>Modules<br>> Target Directory<br>Checkout Options<br>Project Settings<br>Confirmation | Target Directory         Enter or select a local directory, where the checked out project should be stored.         Local Directory:       d:\pr1         If you enter a non-existing directory name, it will be created automatically.         If you enter a non-existing directory name, it will be created automatically.         Check gut into alternative path (instead of module path/name)         Alternative Path:         pximu |
|                                                                                                    | <back next=""> Finish Cancel</back>                                                                                                    |

Figure 10 enter your local directory to store project

| 🗠 Check Out Projec                                                                                                    | st 🛛 🗙                                                                                                    |
|----------------------------------------------------------------------------------------------------|----------------------------------------------------------------------------------------------------|
| <ul> <li>✓ Check Out Project</li> <li>Steps         <ul> <li>Repository</li> <li>Modules</li> <li>Target Directory</li> <li>Checkout Options</li> <li>Project Settings</li> <li>Confirmation</li> </ul> </li> </ul> | Checkout Options         If you need, change the following checkout options.            • Default (keep sticky)         • Main trunk's head (reset sticky)         • Retrieve Iag/Branch (new sticky):         • Retrieve Revision (new sticky):         • Before Date (new sticky):         • Example: yyyy-mm-dd hh:mm         • If no matching revision is found, use the most recent one         • Recurse into gubdirectories         • Prune empty directories         • Prune empty directories |
|                                                                                                    | <back next=""> Finish Cancel</back>                                                                                                    |

Figure 11 checkout default options

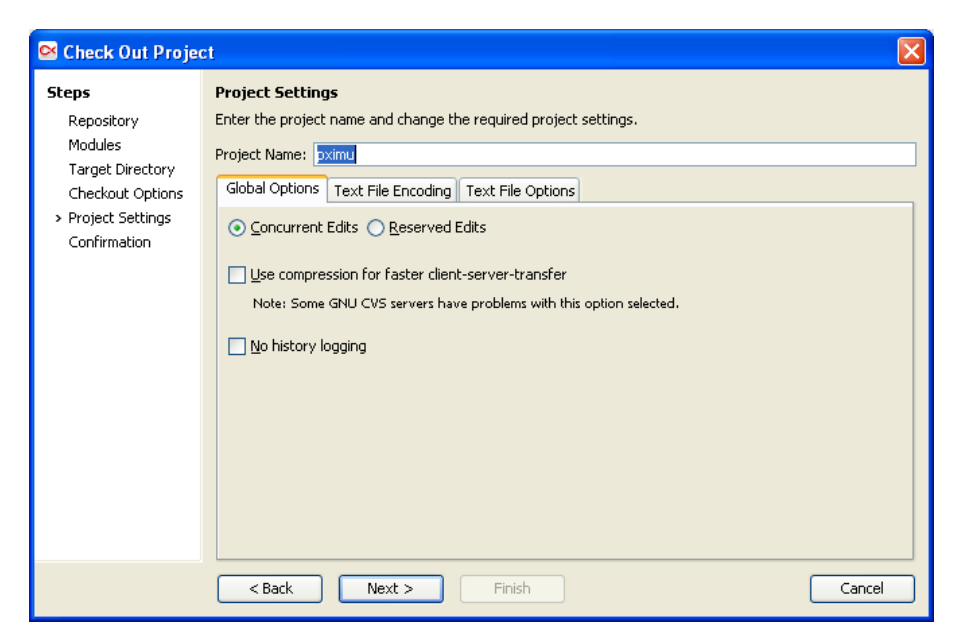

Figure 12 set project name

| 🗠 Check Out Proje                    | it 🛛 🔀                                                                                                    |
|--------------------------------------|----------------------------------------------------------------------------------------------------|
| Steps                                | Confirmation                                                                                                    |
| Repository<br>Modules                | Review the choices you have made. To modify any of your choices, click Back. To check out the module(s),<br>click Finish. |
| Target Directory                     | Repository Profile: pserver:mostafa@localhost:/cvsroot                                                                    |
| Checkout Options<br>Project Settings | Module: pximu                                                                                                    |
| <ul> <li>Confirmation</li> </ul>     | Local Directory: d:\pr1                                                                                                   |
|                                      | Alternative Path: pximu                                                                                                   |
|                                      | Project Name: pximu                                                                                                    |
|                                      |                                                                                                    |
|                                      |                                                                                                    |
|                                      |                                                                                                    |
|                                      |                                                                                                    |
|                                      |                                                                                                    |
|                                      |                                                                                                    |
|                                      |                                                                                                    |
|                                      |                                                                                                    |
|                                      | < Back Next > Finish Cancel                                                                                               |

Figure 13 finish the wizard

| 😂 pximu - SmartCVS Professional Demo 7.1.3                 |                                                                                                    |                        |                        |                     |                                       |                                                                                                    |
|------------------------------------------------------------|----------------------------------------------------------------------------------------------------|------------------------|------------------------|---------------------|---------------------------------------|----------------------------------------------------------------------------------------------------|
| Project Edit View Modify Change Set Tag/Branch Query Trace | e Tools Admin Window H                                                                                                    | łelp                   |                        |                     |                                       |                                                                                                    |
|                                                            | R. R. mm                                                                                                    |                        | <b>%</b> . In          |                     |                                       |                                                                                                    |
| Stop Refresh Update Commit Smart Commit Add Remove         | Revert Delete Compare                                                                                                    | Change Report Log R    | efresh Remote Annotate |                     |                                       |                                                                                                    |
| Directories                                                |                                                                                                    |                        |                        |                     | R File Filter                         |                                                                                                    |
| 😑 🚠 d:\pr1\pximu                                           | Local State =                                                                                                    | Remote State Change Se | t Revision Type        | Sticky Editors Time | Size Relative Directory               |                                                                                                    |
| trunk                                                      | Linchanged                                                                                                    | sheet                  | 1.1. Text (-ko)        | 10/12/2010 10:55 M  | M 47 bunk                             |                                                                                                    |
| ÷-> .bzr                                                   | Unchanged L                                                                                                    | atest                  | 1.1 Text (-ko)         | 10/12/2010 01:39 PM | vi 24.725 trunk                       |                                                                                                    |
|                                                            | Unchanged L                                                                                                    | atest                  | 1.1 Text (-ko)         | 10/12/2010 10:55 AF | M 2.245 trunk                         |                                                                                                    |
| arm7     documentation.dox                                 | Unchanged L                                                                                                    | atest                  | 1.1 Text (-ko)         | 10/12/2010 10:55 Af | M 1.549 trunk                         |                                                                                                    |
| armcortex     main.c                                       | Unchanged L                                                                                                    | atest                  | 1.1 Text (-ko)         | 10/12/2010 10:55 Af | M 2,653 trunk                         |                                                                                                    |
| - Comm                                                     | Unchanged L                                                                                                    | atest                  | 1.1 Text (-ko)         | 10/12/2010 01:46 PM | 1 7,751 trunk                         |                                                                                                    |
| - Conf README                                              | Unchanged L                                                                                                    | atest                  | 1.1 Text (-ko)         | 10/12/2010 10:55 Af | M 385 trunk                           |                                                                                                    |
| controllers     format                                     | Unchanged L                                                                                                    | atest                  | 1.1 Text (-ko)         | 10/12/2010 10:53 Af | M 35 trunk/.bzr                       |                                                                                                    |
| E dor                                                      | Unchanged L                                                                                                    | atest                  | 1.1 Text (-ko)         | 10/12/2010 10:53 Af | M 141 trunk/.bzr                      |                                                                                                    |
| Eusion branch.conf                                         | Unchanged L                                                                                                    | atest                  | 1.1 Text (-ko)         | 10/12/2010 10:55 Af | M 75 trunk/.bzr/branch                |                                                                                                    |
| P C bal                                                    | Unchanged L                                                                                                    | atest                  | 1.1 Text (-ko)         | 10/12/2010 10:55 Af | M 39 trunk/.bzr/branch                |                                                                                                    |
| last-revision                                              | Unchanged L                                                                                                    | atest                  | 1.1 Text (-ko)         | 10/12/2010 10:55 Af | M 50 trunk/.bzr/branch                |                                                                                                    |
| tags                                                       | Unchanged L                                                                                                    | atest                  | 1.1 Text (-ko)         | 10/12/2010 10:55 Af | M 0 trunk/.bzr/branch                 |                                                                                                    |
| Conflicts                                                  | Unchanged L                                                                                                    | atest                  | 1.1 Text (-ko)         | 10/12/2010 10:55 Af | M 27 trunk/.bzr/checkout              |                                                                                                    |
| dirstate                                                   | Unchanged L                                                                                                    | atest                  | 1.1 Binary             | 10/12/2010 10:55 Af | M 291,119 trunk/.bzr/checkout         |                                                                                                    |
| + C testing                                                | Unchanged L                                                                                                    | atest                  | 1.1 Text (-ko)         | 10/12/2010 10:55 Af | M 40 trunk/.bzr/checkout              |                                                                                                    |
| tools     iews                                             | Unchanged L                                                                                                    | atest                  | 1.1 Text (-ko)         | 10/12/2010 10:55 Af | M 0 trunk/.bzr/checkout               |                                                                                                    |
| 🗋 org.eclipse.cdt.core.prefs                               | Unchanged L                                                                                                    | atest                  | 1.1 Text (-ko)         | 10/12/2010 10:55 Af | M 13,137 trunk/.settings              |                                                                                                    |
| 🗋 org.eclipse.cdt.ui.prefs                                 | Unchanged L                                                                                                    | atest                  | 1.1 Text (-ko)         | 10/12/2010 10:55 Af | M 150 trunk/.settings                 |                                                                                                    |
| 🗋 org.eclipse.ltk.core.refactoring                         | .prefs Unchanged L                                                                                                    | atest                  | 1.1 Text (-ko)         | 10/12/2010 10:55 Af | M 134 trunk/.settings                 |                                                                                                    |
| 🗋 adc.c                                                    | Unchanged L                                                                                                    | atest                  | 1.1 Text (-ko)         | Today 10:04 PM      | 2,878 trunk/arm7                      |                                                                                                    |
| 🗋 adc.h                                                    | Unchanged L                                                                                                    | atest                  | 1.1 Text (-ko)         | 10/12/2010 10:55 Af | M 1,597 trunk/arm7                    |                                                                                                    |
| armVIC.c                                                   | Unchanged L                                                                                                    | atest                  | 1.1 Text (-ko)         | 10/12/2010 10:55 Af | M 1,826 trunk/arm7                    |                                                                                                    |
| 🗋 armVIC.h                                                 | Unchanged L                                                                                                    | atest                  | 1.1 Text (-ko)         | 10/12/2010 10:55 Af | M 5,225 trunk/arm7                    |                                                                                                    |
| 🗋 buzzer.h                                                 | Unchanged L                                                                                                    | atest                  | 1.1 Text (-ko)         | 10/12/2010 10:55 Af | M 1,001 trunk/arm7                    |                                                                                                    |
| 🗋 cam_trigger.c                                            | Unchanged L                                                                                                    | atest                  | 1.1 Text (-ko)         | 10/12/2010 10:55 Af | M 720 trunk/arm7                      |                                                                                                    |
| 🗋 cam_trigger.h                                            | Unchanged L                                                                                                    | atest                  | 1.1 Text (-ko)         | 10/12/2010 10:55 Af | M 484 trunk/arm7                      | ~                                                                                                    |
| 2                                                          | () and a set of the set of the se |                        | e e mara Z hav         | 10/10/0010 10/25 4/ | 4 1 FO7 6                             | >                                                                                                    |
|                                                            |                                                                                                    |                        |                        |                     | · · · · · · · · · · · · · · · · · · · | <u></u>                                                                                                    |
| Output                                                     |                                                                                                    |                        |                        |                     |                                       | a di seconda di seconda di s |
| initial revision: 1.1                                      |                                                                                                    |                        |                        |                     |                                       |                                                                                                    |
| done                                                       |                                                                                                    |                        |                        |                     |                                       |                                                                                                    |
| Command Finished.                                          |                                                                                                    |                        |                        |                     |                                       |                                                                                                    |
| editors .                                                  |                                                                                                    |                        |                        |                     |                                       |                                                                                                    |
| Command Finished.                                          |                                                                                                    |                        |                        |                     |                                       |                                                                                                    |
|                                                            |                                                                                                    |                        |                        |                     |                                       | ×                                                                                                    |
| Ready                                                      |                                                                                                    |                        |                        | Direct              | ory Latest                            |                                                                                                    |

Figure 14 all files will be listed in the main GUI window.

# 2. Linux-based

### http://www.cjlinux.com/software/development/how-to-install-cervisia-in-ubuntu.html

Cervisia is a front-end for the CVS version control system client.

In addition to basic and advanced CVS operations, it provides a convenient graphical interface for viewing, editing, and manipulating files in a CVS repository or working directory. It includes tools designed to ease the use of CVS, such as a log browser, conflict resolver, and changelog editor that checks for incorrect formatting.

This software can be installed on Ubuntu by following command:

sudo apt-get install cervisia

To run this software, type 'cervisia' in a command shell.

| <u>F</u> ile <u>V</u> iew | <u>A</u> dvanced | <u>R</u> epository | <u>S</u> ettings | <u>H</u> elp<br>📒 Rer | move 🐼   | Stop     |           |   |
|---------------------------|------------------|--------------------|------------------|-----------------------|----------|----------|-----------|---|
| File Name                 |                  |                    | ∧ Sta            | atus                  | Revision | Tag/Date | Timestamp | ÷ |
|                           |                  |                    |                  |                       |          |          |           |   |
|                           |                  |                    |                  |                       |          |          |           |   |
|                           |                  |                    |                  |                       |          |          |           |   |
|                           |                  |                    |                  |                       |          |          |           |   |
|                           |                  |                    |                  |                       |          |          |           |   |
|                           |                  |                    |                  |                       |          |          |           |   |
|                           |                  |                    |                  |                       |          |          |           |   |
|                           |                  |                    |                  |                       |          |          |           |   |
|                           |                  |                    |                  |                       |          |          |           |   |
|                           |                  |                    |                  |                       |          |          |           |   |

Figure 15 GUI of the cervisia

To import new project, go to Repository menu and select checkout ...

| Repository:            | mostafa@131.202.9.73:/cvsroot |            | ~          |
|------------------------|-------------------------------|------------|------------|
| <u>M</u> odule:        | pr1                           | ~          | Fetch List |
| Branch tag:            |                               | ×          | Fetch List |
| Working folder:        | /home/mostafa/projects/       |            |            |
| Chec <u>k</u> out as:  | pr1                           |            |            |
| Export only            |                               |            |            |
| ✓ Rec <u>u</u> rsive c | heckout                       |            |            |
| Help                   | ✓ (                           | <u>o</u> k | Ocancel    |

Files of the

Figure 16 checkout wizard

project

will be listed in the main windows. Changes can be committed easily by pressing 'commit' button.

| <u>File View Advanced Repository</u> | <u>S</u> ettings <u>H</u> elp |                   |                  |
|--------------------------------------|-------------------------------|-------------------|------------------|
| 💽 Update 🛛 Status 🛛 🖓 Commit         | 🕎 Add 🛛 📃 Rem                 | nove 🐼 Stop       |                  |
| File Name                            | ∧ Status                      | Revision Tag/Date | Timestamp        |
| /home/mostafa/projects/pr1           |                               |                   |                  |
| win.c                                | Unknown                       | 1.2               | 2010-10-14 14:06 |
| main.c                               | Unknown                       | 1.2               | 2010-10-14 13:17 |
| io.c                                 | Unknown                       | 1.4               | 2010-10-14 13:58 |
|                                      |                               |                   |                  |
|                                      |                               |                   |                  |
|                                      |                               |                   |                  |
|                                      |                               |                   |                  |
|                                      |                               |                   |                  |
|                                      |                               |                   |                  |
|                                      |                               |                   |                  |
|                                      |                               |                   |                  |
|                                      |                               |                   |                  |
|                                      |                               |                   |                  |

Figure 17 files of the project will be displayed in the main window.